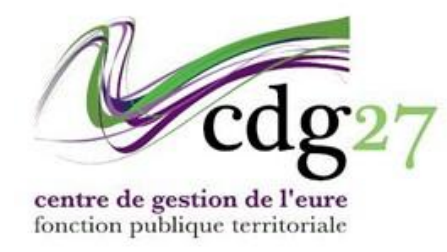

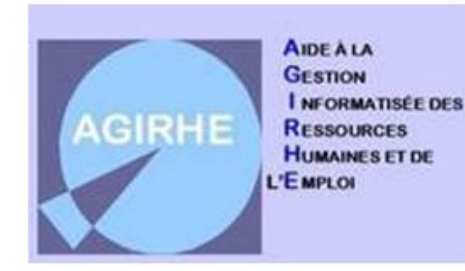

## SAISIR LES FORMATIONS DE VOS AGENTS

Vous avez la possibilité de saisir dans AGIRHE les formations réalisées par vos agents, ainsi que les diplômes, concours ou examens obtenus.

Sélectionner pour cela l'onglet « Formations » après avoir sélectionné l'agent concerné :

|            | Agirhe RH - Espace collectivité<br>Centre de gestion de l'Eure<br>ZZ test |                    |                    |             |                  |                  |             |                    |          |  |
|------------|---------------------------------------------------------------------------|--------------------|--------------------|-------------|------------------|------------------|-------------|--------------------|----------|--|
| •          | Agent -                                                                   | ff Collectivité -  | i≡ L. D. Gestion ▼ | Instances • | 2 Remplacement • | 🗷 Statistiques 🕶 | Documents • |                    |          |  |
|            | A24931 ARDBERG Antoine technicien ZZ test (271120) DHS:2000               |                    |                    |             |                  |                  |             |                    |          |  |
| 🕌 Re       | tour à la liste de                                                        | is agents          |                    |             |                  |                  |             |                    |          |  |
|            | Identité                                                                  |                    | Carrière           |             | Préventi         | on               |             | Formations         | Absences |  |
| <b>4</b> I | es formations ob                                                          | ligatoires         |                    |             |                  |                  |             | $\hat{\mathbf{A}}$ | ~        |  |
| ¥ ı        | es formations no                                                          | n obligatoires     |                    |             |                  |                  |             | <u> </u>           | ~        |  |
| <b>#</b> 1 | 🖡 La préparation aux concours 🗸 🗸                                         |                    |                    |             |                  |                  |             |                    |          |  |
| <b>오</b> 1 | Diplômes                                                                  |                    |                    |             |                  |                  |             |                    | ~        |  |
| 12         | Concours et exam                                                          | ens professionnels |                    |             |                  |                  |             |                    | ~        |  |

Nous allons principalement nous intéresser dans ce module au renseignement des formations de vos agents. L'ajout des diplômes, concours ou examens obtenus seront vus très succinctement, puisqu'étant relativement simple.

3 types de formations sont distinguées :

- Les formations obligatoires prévues par les statuts particuliers (ex : formations d'intégration, de professionnalisation tout au long de la carrière ou au 1<sup>er</sup> emploi, etc.)
- Les formations non obligatoires (formations de perfectionnement, personnelles, etc.)
- Les préparations aux concours et examens

Par défaut, le volet concernant « *Les formations obligatoires* » est déployé. Vous pouvez le réduire en cliquant dessus, et ouvrir toute autre section en cliquant sur le volet correspondant.

Chacune de ces sections relatives aux formations présentent de façon similaire des parties permettant de renseigner les « *Demandes de formations* » d'une part et le « *Suivi des formations* » d'autre part.

La saisine s'opère toujours en cliquant sur le texte « + Ajouter » en bleu sur chaque tableau en fonction du type de formation que vous souhaitez saisir.

1) Pour l'ajout d'une formation obligatoire prévue par les statuts particuliers :

Une première partie de cet écran présente certaines informations tels que le grade de l'agent et ses dates de nomination dans le grade ou le cadre d'emplois, et permet d'afficher les obligations de formation de l'agent en cliquant sur le bouton « Calcul ».

|                                    |                         | A24931 ARDBERG Antoine technicien ZZ test (2 | 271120) DHS:2000 |                      |
|------------------------------------|-------------------------|----------------------------------------------|------------------|----------------------|
| Netour à la liste des agents       | Í                       |                                              |                  |                      |
| Identité                           | Carrière                | Prévention                                   | Formations       | Absences             |
| F Les formations obligatoires      |                         |                                              |                  | ^                    |
| Calcul des obligations de format   | ion pour les titulaires |                                              |                  |                      |
| Date de nomination dans le cadre d | 'emploi 01/11/2018      |                                              |                  |                      |
| Date de nomination dans l          | egrade 01/11/2018       |                                              |                  |                      |
|                                    | Grade technicien (B)    | 🔻 🛛 🕞 Calcul                                 |                  |                      |
| Demandes de formations oblig       | atoires                 |                                              |                  |                      |
| + Ajouter                          |                         |                                              |                  |                      |
| Date de demande Type               | Inti                    | tulé                                         | Réponse          | Date de réponse      |
| Aucune ligne                       |                         |                                              |                  |                      |
|                                    |                         |                                              |                  |                      |
| Suivi des formations obligatoir    | es                      |                                              |                  |                      |
| + Ajouter                          |                         |                                              |                  |                      |
| Du Au Type                         | Intitulé                | Organisme                                    | Jours Heures     | Dispense Attestation |
| Aucune ligne                       |                         |                                              |                  |                      |
| I Les formations non obligato      | ires                    |                                              |                  | <b>~</b>             |
| 📮 La préparation aux concours      | 3                       |                                              |                  | ~                    |
| <b>Q</b> Diplômes                  |                         |                                              |                  | ~                    |

Cela fait apparaître un récapitulatif des obligations de formation de professionnalisation de l'agent à compter de sa nomination stagiaire (*dans l'exemple ci-dessous : au 1<sup>er</sup> emploi puis tout au long de la carrière par période de 5 ans*) :

| <b>F</b> Les formations obligatoires      |                 |                             |   |          |
|-------------------------------------------|-----------------|-----------------------------|---|----------|
| Calcul des obligations de formation pou   |                 |                             |   |          |
| Date de nomination dans le cadre d'emploi | 01/11/2018      |                             |   |          |
| Date de nomination dans le grade          | 01/11/2018      |                             |   |          |
| Grade                                     | technicien (B)  |                             |   | 🖬 Calcul |
| Résultat de la formation de professionn   | alisation       |                             |   |          |
| au 1er emploi                             | 5 jours         | Du 01/11/2018 au 01/11/2020 |   |          |
| tout au long de la carrière               | Nombre de jours | Période                     |   |          |
|                                           | 2               | Du 01/11/2020 au 31/10/2025 | 5 |          |
|                                           | 2               | Du 01/11/2025 au 31/10/2030 |   |          |

Vous pouvez ensuite cliquez sur « + Ajouter » dans l'encart sur les « Demandes de formations obligatoires » pour enregistrer les formations demandées par vos agents ou à l'initiative de la collectivité, puis complétez les champs demandés comme suit avant de valider votre saisie en cliquant sur la coche verte en bout de ligne :

| Demandes de formations obligatoires |                                                                                                    |                            |        |         |                 |   |  |  |  |
|-------------------------------------|----------------------------------------------------------------------------------------------------|----------------------------|--------|---------|-----------------|---|--|--|--|
| + Ajouter                           |                                                                                                    |                            |        |         |                 |   |  |  |  |
| Date de demande                     | Туре                                                                                                    | Intitulé                   |        | Réponse | Date de réponse |   |  |  |  |
| 15/05/2025                          | <b>_</b>                                                                                                    | La passation des marchés p | ublics | T       |                 | × |  |  |  |
| Aucune ligne                        | Formation Continue Obligatoire (FCO), pour les policier<br>Formation d'intégration<br>Formation de professionnalisation au 1er emploi | s                          |        |         |                 |   |  |  |  |
| Suivi des formations obli           | Formation de professionnalisation au 1er emploi de seci<br>Formation de professionnalisation tout au long de la car                   | rétaire général de mairie  |        |         |                 |   |  |  |  |
| + Ajouter                           | Formation suite à l'affectation sur un poste à responsab                                                                              | ilité                      |        |         |                 |   |  |  |  |

Il est ensuite possible de modifier votre saisie, notamment pour mettre à jour la réponse et la date de réponse à cette demande de formation, en cliquant sur l'icône correspondante.

| Date de demande | Туре                                                          | Intitulé                         | Réponse    | Date de réponse |
|-----------------|---------------------------------------------------------------|----------------------------------|------------|-----------------|
| 15/05/2025      | Formation de professionnalisation tout au long de la carrière | La passation des marchés publics | En attente |                 |
|                 |                                                               |                                  |            |                 |

De la même façon, le « Suivi des formation obligatoires » peut ensuite être renseigné après que la formation ait été réalisée, et vous pourrez y conserver les attestations de formation de vos agents. Pour cela, cliquez sur « + Ajouter » puis complétez les champs demandés comme suit avant de valider votre saisie en cliquant sur le bouton « Ajouter » figurant sous les champs de saisie :

| Suivi d | es formations obligatoires     |                                                               |           |            |              |             |
|---------|--------------------------------|---------------------------------------------------------------|-----------|------------|--------------|-------------|
| + Ajout |                                |                                                               |           |            |              |             |
| Du      | Au Type                        | Intitulé                                                      | Organisme | Jours Heur | res Dispense | Attestation |
|         | Dispense                       | Non OTotale OPartielle                                        |           |            |              |             |
|         | Date de début                  | 02/04/2025                                                    |           |            |              |             |
|         | Nombre de jours                | 3 Nombre d'heures 18                                          |           |            |              |             |
|         | Туре                           | Formation de professionnalisation tout au long de la carrière |           |            |              |             |
|         | Organisme                      | CNFPT Y                                                       |           |            |              |             |
|         | Si autres organismes, précisez |                                                               |           |            |              |             |
|         | Intitulé                       | La passation des marchés publics                              |           |            |              |             |
|         |                                | Ajouter ×                                                     | < Fermer  |            |              |             |

Vous pouvez alors télécharger directement l'attestation de formation de votre agent.

| Du         |            | Туре                                                             | Intitulé                         | Organisme | Jours | Heures | Dispense | Attestation |   |   |
|------------|------------|------------------------------------------------------------------|----------------------------------|-----------|-------|--------|----------|-------------|---|---|
| 02/04/2025 | 04/04/2025 | Formation de professionnalisation tout au long de la<br>carrière | La passation des marchés publics | CNFPT     | 3     | 18     | Non      |             | C | Ô |

## 2) Pour l'ajout d'une formation non obligatoire :

Concernant la saisie des formations non obligatoires, les écrans sont similaires et présentent deux tableaux permettant de saisir les « Demandes de formations » et le « Suivi des formations ». Ces deux tableaux se remplissent de la même façon que pour les formations obligatoires :

| E Les formation  | ns non obligatoires       |      |               |          |           |         |                 |             | ^ |
|------------------|---------------------------|------|---------------|----------|-----------|---------|-----------------|-------------|---|
| Demandes de fo   | ormations non obligatoi   | ires |               |          |           |         |                 |             |   |
| + Ajouter        |                           |      |               |          |           |         |                 |             |   |
| Date de demande  | 2 Type                    |      | Intitulé      |          |           | Réponse | Date de réponse |             |   |
| L IE             | 3                         |      | •             |          |           | •       | E               | 1 🗸 🗙       |   |
| Aucune ligne     |                           |      |               |          |           |         |                 |             |   |
|                  |                           |      |               |          |           |         |                 |             |   |
| Suivi des format | tions non obligatoires    |      |               |          |           |         |                 |             |   |
|                  |                           |      |               |          |           |         |                 |             | _ |
| + Ajouter        |                           |      |               |          |           |         |                 |             |   |
| Du               | Au Type                   |      | Intitulé      |          | Organisme |         | lours Heures    | Attestation |   |
|                  | Date de début             |      | Date de fin   |          |           |         |                 |             |   |
|                  | Nombre de jours           | Nor  | mbre d'heures |          |           |         |                 |             |   |
|                  | Туре                      |      |               | •        |           |         |                 |             |   |
|                  | Organisme                 |      |               |          |           |         |                 |             |   |
| Siau             | tres organismes, précisez |      |               |          |           |         |                 |             |   |
|                  | Intitulé                  |      |               |          |           |         |                 |             |   |
|                  |                           |      | 🗸 Ajouter     | × Fermer |           |         |                 |             |   |

## 3) Pour l'ajout d'une préparation concours :

La saisie des préparations concours est identique à celle des formations obligatoires et non obligatoire. Les tableaux permettant de saisir les « Demandes » et le « Suivi » de ces préparations concours sont cependant inversés.

Toutefois, certaines informations à saisir dans ces tableaux diffèrent des deux autres sections, entre autres celles relatives à la catégorie, filière, ou grade concerné par la prépa concours :

| 🐥 La prépar   | ration aux con | cours         |                         |             |          |        |         |   |                 | ^   |
|---------------|----------------|---------------|-------------------------|-------------|----------|--------|---------|---|-----------------|-----|
| Suivi des pro | éparations au  | x concours et | examens de la FPT       |             |          |        |         |   |                 |     |
| + Ajouter     |                |               |                         |             |          |        |         |   |                 |     |
| Du            | Au Nt          | heures Org    | anisme                  | Cat.        |          | Grade  |         |   | Attestation     |     |
|               | j              | Date de début |                         | Date de fin |          |        |         |   |                 |     |
|               | Nor            | mbre d'heures |                         |             |          |        |         |   |                 |     |
|               |                | Organisme     | -= votre choix =-       |             | •        |        |         |   |                 |     |
|               |                | Catégorie     |                         |             | *        |        |         |   |                 |     |
|               |                | Filière       |                         |             | •        |        |         |   |                 |     |
|               |                | 😑 Grade       |                         |             | •        |        |         |   |                 |     |
|               |                |               |                         | V Ajo       | outer    | Fermer |         |   |                 |     |
| Aucune ligne  |                |               |                         |             |          |        |         |   |                 |     |
| Demandes of   | de préparation | ns aux concou | rs et examens de la FPT |             |          |        |         |   |                 |     |
| + Ajouter     |                |               |                         |             |          |        |         |   |                 |     |
| Date de dema  | ande 🦲         | Grade         |                         | O           | rganisme |        | Réponse |   | Date de réponse |     |
|               |                |               |                         | •           |          |        | •       | • |                 | ~ × |
| A             |                |               |                         |             |          |        |         |   |                 |     |

## 4) Pour l'ajout d'un diplôme, concours ou examens professionnels :

L'onglet formation vous permet également de rajouter les diplômes ainsi que les examens professionnels obtenus par vos agents. Comme pour les sections précédentes, vous devez pour cela cliquer sur « *+ Ajouter* » pour saisir le diplôme ou l'examen obtenu (en renseignant l'ensemble des champs demandés) puis en validant votre saisie :

| 🞗 Diplômes                    |                                                    |                      |        |           |          | ^         |
|-------------------------------|----------------------------------------------------|----------------------|--------|-----------|----------|-----------|
| + Ajouter                     |                                                    |                      |        |           |          |           |
| Année                         | Spécialité                                         | Domaine              | Niveau | Organisme | Modifier | Supprimer |
| Année d'obtent                | ion *: 2016                                        |                      |        |           |          |           |
| Ni                            | eau: Bac+2                                         | •                    |        |           |          |           |
| Dipl                          | ame : BTS Génie civil                              |                      |        |           |          |           |
| Organi                        | sme : Greta                                        |                      |        |           |          |           |
| Spéci                         | alité : Génie civil, construction et bois          | <b>•</b>             |        |           |          |           |
| Dom                           | aine : Coordination de chantiers tous corps d état | T                    |        |           |          |           |
|                               | × Annuler                                          | ✓ Ajouter            |        |           |          |           |
| Aucune ligne                  |                                                    |                      |        |           |          |           |
| Concours et examens professio | nnels                                              |                      |        |           |          | ^         |
| + Ajouter                     |                                                    |                      |        |           |          |           |
| Année                         | Intitulé                                           | Туре                 |        | Organisme | Modifier | Supprimer |
| 2022                          | Technicien principal de 2eme Classe                | Examen professionnel |        | CDG       | ß        | m         |

Si l'ajout des diplômes de vos agents ne présentent pour le moment pas d'intérêt particulier sur AGIRHE, les examens professionnels ont quant à eux une utilité réelle sur AGIRHE, notamment pour le calcul des possibilités d'avancement de grade de vos agents, afin qu'AGIRHE puisse détecter de manière automatique les conditions d'avancement avec exam pro.

Il vous est donc recommandé de saisir ici les examens professionnels de vos agents.